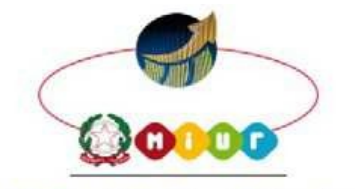

1.C. Boccadifalco Tomasi Di Lampedusa

### Istituto Comprensivo Statale

"Boccadifalco - Tomasi Di Lampedusa" Via Dogali – 90135 Palermo tel. 091.6760335/6762490 paic85600t@istruzione.it – paic85600t@pec.istruzione.it

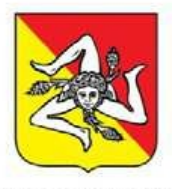

**REGIONE SICILIA** 

Circ. n. 447 del 09/04/2021

I.C."BOCCADIFALCO-LAMPEDUSA" **Prot. 0004012 del 09/04/2021** B 02 (Uscita) Al Presidente del consiglio d'Istituto Ai docenti referenti bullismo/cyberbullismo Ai coordinatori di classe Ai genitori/tutori degli alunni/e Sito news

# Oggetto: Generazioni connesse – sollecito a completare il percorso di formazione

Cari genitori/tutori, la nostra istituzione scolastica sta partecipando alla quarta edizione del progetto "Generazioni Connesse" il cui scopo è quello di dotare la scuola di un documento di ePolicy recante le norme comportamentali e le procedure per l'utilizzo delle TIC in ambiente scolastico.

A tal proposito, è stato messo a disposizione dei genitori un percorso formativo sull'argomento; partecipando al corso online ciascun genitore/tutore potrà acquisire strumenti utili in merito all'educazione all'uso consapevole della rete dei propri figli.

Alla data odierna risulta che molti genitori/tutori non hanno ancora completato il percorso di formazione.

Vi sollecito a farlo e invito i docenti referenti bullismo/cyberbullismo nonchè i coordinatori di classe a supportare i genitori/tutori nella registrazione in piattaforma per lo svolgimento di questa attività formativa di estrema importanza.

Vengono riportate di seguito le indicazioni su come partecipare al percorso:

#### Passo 1 - Iscrizione

Collegarsi al portale www.generazioniconnesse.it, dal menu cliccare sulla sezione "Formazione" ed iscriversi al portale. Ultimata la registrazione é possibile effettuare il primo login nella stessa sezione.

#### Passo 2 - Associa il tuo profilo alla scuola

Dopo il primo login verrà richiesto l'inserimento di 3 dati:

#### Codice meccanografico dell'istituto di appartenenza: PAIC85600T

#### Codice di Associazione: T8PIA56C-GE

## Nome del plesso: scrivere il nome del plesso in cui è iscritto il/la proprio/a figlio/a.

Una volta compilati i dati clicca sul tasto "associa profilo".

Questo passaggio permette al sistema di associare la tua utenza alla tua comunità scolastica e di ricevere l'attestato di frequenza.

#### Passo 3 - Segui il corso

Finita l'associazione dal sottomenu vai alla voce "Corsi di Formazione".

Nella pagina è presente l'elenco dei corsi abilitati per il tuo profilo; clicca su "Inizia" per seguirli.

#### Passo 4 - Scarica l'attestato di frequenza

Al termine di ogni corso potrà scaricare l'attestato di frequenza (con indicazione del monte ore) che potrà essere validato dalla Dirigente Scolastica.

La Dirigente Scolastica Rosaria Corona Firma autografa sostituita a mezzo stampa

Firma autografa sostituita a mezzo stampa ai sensi dell'art. 3 comma 2 D.Lgs 39/93